## Submitting an EchoVideo video to a Moodle LMS Assignment

Moodle Assignments can now accept EchoVideo videos. Follow these instructions to submit an EchoVideo video to a Moodle Assignment.

## Submit an EchoVideo video to the Assignment

- 1. Log in to Moodle as a student and navigate to your course.
- 2. Click on the relevant Assignment that you want to submit video for.
- 3. Click Add submission as shown in the below figure

| Week 2 reflection video                                                                         |                                   |  |  |  |  |  |  |  |
|-------------------------------------------------------------------------------------------------|-----------------------------------|--|--|--|--|--|--|--|
| <b>Opened:</b> Sunday, 4 February 2024, 9:00 PM<br><b>Due:</b> Monday, 5 February 2024, 9:00 PM |                                   |  |  |  |  |  |  |  |
| Please submit your week 2 reflection video.                                                     |                                   |  |  |  |  |  |  |  |
| Add submission                                                                                  |                                   |  |  |  |  |  |  |  |
| Submission status                                                                               |                                   |  |  |  |  |  |  |  |
| Submission status                                                                               | No submissions have been made yet |  |  |  |  |  |  |  |
| Grading status                                                                                  | Not graded                        |  |  |  |  |  |  |  |
| Time remaining                                                                                  | 8 hours 3 mins remaining          |  |  |  |  |  |  |  |
| Last modified                                                                                   | -                                 |  |  |  |  |  |  |  |
| Submission comments                                                                             | Comments (0)                      |  |  |  |  |  |  |  |

4. Click on the EchoVideo Logo in the Online text submission area

| Online text | Edit | View       | Inse | ert | Format | Тоо | ols | Table | Hel | р |   |         |        |    |
|-------------|------|------------|------|-----|--------|-----|-----|-------|-----|---|---|---------|--------|----|
|             | 4    | $\diamond$ | В    | Ι   | \$     | ►   | Ŷ   |       | e   | 8 | R | •••     |        |    |
|             |      |            |      |     |        |     |     |       | 1   |   |   |         |        |    |
|             |      |            |      |     |        |     |     |       | •   |   |   |         |        |    |
|             |      |            |      |     |        |     |     |       |     |   |   |         |        |    |
|             |      |            |      |     |        |     |     |       |     |   |   |         |        |    |
|             |      |            |      |     |        |     |     |       |     |   |   |         |        |    |
|             | р    |            |      |     |        |     |     |       |     |   |   | 0 words | 🖸 tiny | 11 |

- The embed media window appears. Select either "Launch Media Picker" if the video is in your EchoVideo library or "Upload Media" if the video is on your computer or in a cloud storage location.
- In the example here, we're selecting "Launch Media Picker" as the video we want to submit is in our EchoVideo Library. Select the video you want then select Next:

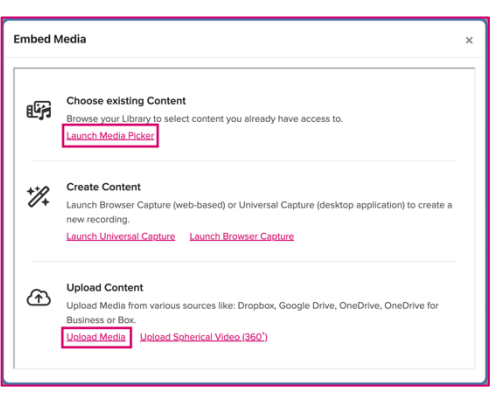

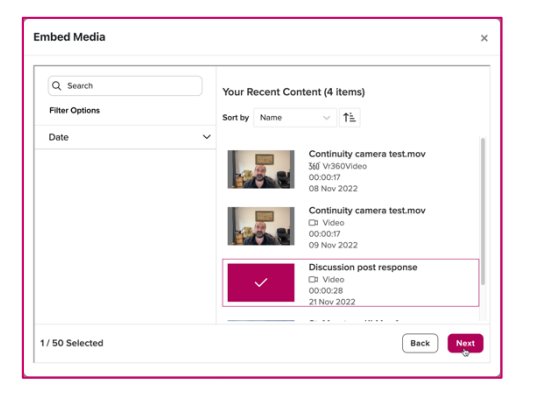

Important: Once inserted, the selected video shows up as a link the video itself does not display until submission (shown below)

- Enter any comments or other information about the video you want to provide to your instructor (do not edit the EchoVideo link text).
- 8. When finished, click Save Changes. The video is displayed.

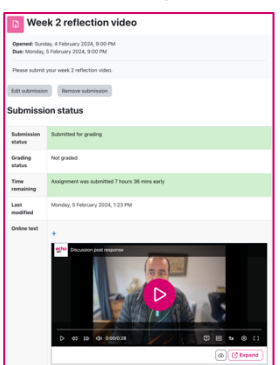

Echo360, February 2024

## echo360°